## SONY

# CMD-Z5 Foglio di istruzioni supplementare

## Come utilizzare il Jog Dial

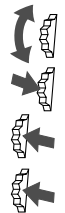

Ruotando il JOG DIAL verso l'alto o verso il basso (a flip aperto e in stand by), si ha accesso rapido alla *rubrica telefonica*;

Premendo il JOG DIAL verso l'interno (a flip aperto e in stand by), si ha accesso *al menu generale*;

Spingendo il JOG DIAL verso l'esterno (a flip aperto e in stand by), si ha accesso al menu Servizi: Servizi TIM, WAP, e-mail e giochi;

Spingendo il JOG DIAL verso l'esterno a flip chiuso, si ha accesso rapido alle impostazioni di suoneria e vibrazione;

Durante la navigazione WAP:

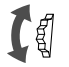

per visualizzare e selezionare le varie voci di una lista di cui appare a display solo la prima, ruotare il JOG DIAL verso il basso in modo da scorrere la pagina visualizzata sino al punto desiderato

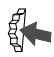

spingendo il JOG DIAL verso l'esterno si ha accesso ad una "Pagina Informazioni", che consente di svuotare la cache ("Aggiorna"), ritornare alla pagina iniziale, aggiungere la pagina visualizzata all'elenco dei preferiti od uscire dalla navigazione.

## Come navigare nei servizi WAP iTIM

Per accedere immediatamente ai nuovi Servizi iTIM:

- 1 Spingere il JOG DIAL verso l'esterno per accedere al Menu Servizi;
- 2 Selezionare l'icona *Internet* e premere il JOG DIAL per proseguire;
  - Sul vostro telefono sono stati preimpostati i parametri di connessione del servizio WAP di TIM, quindi per accedere ai Servizi e' sufficiente "cliccare" sull'icona **Home**.

#### Buona Navigazione!

## Come configurare una connessione WAP

Se si desidera aggiungere una connessione WAP di un diverso fornitore di servizi, è possibile creare un nuovo "profilo" seguendo le istruzioni seguenti. Il telefono SONY CMD-Z5 è in grado di gestire fino a 5 diversi profili di connessione.

- 1 Spingere il JOG DIAL verso l'esterno per accedere al Menu Servizi:
  - cliccare sull'icona *Internet*, quindi selezionare la voce *Impostazioni*
  - spostarsi con il JOG DIAL sul primo profilo libero e selezionarlo cliccando. Il menu che appare mostra le opzioni "Modifica", "Attiva" e "Elimina"

- selezionare "*Modifica*", e inserire le opportune impostazioni alle voci: "*Nome*", "*Home Page*", "*Tipo di server*", "*Servizio SP*", "*Provider*", "*Server GW*", "*Porta GW*", "*Dettaglio*". Tali parametri devono essere forniti dal fornitore di servizi WAP scelto dall'utente in alternativa a TIM.
- 2 Premere il tasto *C*, brevemente, sino a quando non compare il menu precedende e selezionare la voce *Attiva*.

Da questo momento è possibile navigare nel nuovo servizio impostato **NOTA**: cliccando sulla voce "Provider", il telefono chiede di inserirne i dati relativi, ovvero: numero di dial up, nome utente, password e tipo di chiamata. Per ragioni di sicurezza prima di inserire, visualizzare o modificare questa password occorre che l'utente inserisca il codice di sicurezza del telefono (all'origine 0000).

## Come inviare e ricevere E-Mail senza computer

- 1 Spingere il JOG DIAL verso l'esterno per accedere al Menu Servizi;
- 2 Selezionare l'icona *E-mail* e premere il JOG DIAL per proseguire;
- **3** Per inserire i parametri di connessione del vostro Internet Service Provider, cliccare sull'icona *Impostazioni*. Il menu mostra le opzioni "*Provider*", "*E-mail*" e "*Dettaglio*". Selezionare *Provider*, e inserire tutti i dati che saranno richiesti (*Numero di dial up*, *Nome utente*, Password, *POP3* server, *SMTP* server e tipo di *Data Call*). Tornare quindi al menu precedente, selezionare l'icona *E-mail* ed inserire i dati sulla propria casella di posta (nome utente, password e indirizzo e-mail). Alla voce "Dettaglio", invece, non e' necessario modificare i parametri preinseriti per la porta SMTP e POP3;
- 4 Per ricevere le propri e-mail, e' sufficiente cliccare sull'icona Leggi, e verranno visualizzati i titoli ed il mittente delle mail ricevute. Selezionando, con il JOG DIAL, la mail desiderata si puo' scaricarla e leggerne il testo;
- **5** Per *inviare* un'e-mail, cliccare sull'icona *Invia* ed inserire l'indirizzo del destinatario, il titolo ed il testo della mail.

**NOTA**: cliccando sulla voce "Provider", il telefono chiede di inserirne i dati relativi, ovvero: numero di dial up, nome utente, password e tipo di data call. Per ragioni di sicurezza prima di inserire, visualizzare o modificare questa password occorre che l'utente inserisca il codice di sicurezza, (all'origine 0000).

## Come svuotare la cache

Il telefono SONY CMD–Z5 è dotato di una memoria interna che permette di migliorare la velocità di navigazione dei servizi WAP. Le ultime pagine visualizzate e le informazioni inserite vengono salvate in questa memoria temporanea del telefono (cache). Nel caso in cui sia necessario cancellare questa area di memoria, procedere nel modo seguente:

- durante la navigazione spingere il jog dial verso l'esterno;
- nella pagina visualizzata selezionare la voce Aggiorna e premere il JOG DIAL;

Tutte le informazioni contenute nella memoria temporanea saranno rimosse.